#### Instructions for Using the New Online Payment Facility

- 1. Pre-requisite:
  - Ensure you have set up the MS Authenticator app installed on your phone available s from app store or google play.
  - Please refer to the instructions received in the recent email from Computer Services (IMPORTANT: SETU Waterford Student Login Details....) Extract below

# SETU PC Logins and some student online services e.g. Fees:

**Username:** studentnumber@setu.ie e.g. 12345678@setu.ie Password: Use your normal password (i.e. the one you use for Moodle, Library Databases, etc).

• Note should you encounter any issues with Authentication please email <u>computerservices@wit.ie</u>

#### 2. Access Account Summary

- Please follow the link within the email you have received to log in.
- Upon successful login, you will be directed to the account summary page of Banner Self Service.
- Please choose **View By Term**, when you have done this a second dropdown list will appear to the right and you should choose **Full Academic Year 2024-25**.

#### Account Summary Screenshot

|                                     |                                         |                                |                  |                        |             |                      |              | * |
|-------------------------------------|-----------------------------------------|--------------------------------|------------------|------------------------|-------------|----------------------|--------------|---|
| <ul> <li>Account Summary</li> </ul> |                                         |                                |                  |                        |             |                      |              |   |
| Account Summary                     |                                         |                                |                  |                        | 8           | Holds                | Pay Now      |   |
| View By Overview                    | *                                       |                                |                  |                        |             |                      |              |   |
| Review summarised charge            | s and payments to your account. Anticip | pated third party contract pay | ments, financial | aid payments, and memo | items are M | IOT included in th   | nis summary. |   |
| Current Amount Due as of 09/04/20   | 26 ®                                    |                                |                  |                        |             |                      | C500.0       | 0 |
| Account Balance 🛞                   |                                         |                                |                  |                        |             |                      | €500.0       | 0 |
|                                     |                                         |                                |                  |                        |             | 3 Show Male Column 1 | sech Q       | - |
|                                     |                                         |                                |                  |                        |             |                      |              |   |
| Detail Code                         | © Description                           | Charge                         | 0                | Payment                | ÷           | Balance              | 0            |   |
| CAPS                                | Capitation Fee Self                     |                                | 00,000.00        |                        |             |                      | C6,000.00    |   |
| TBDC                                | Tuition Fee Degree Contract             |                                | ¢1,638.00        |                        |             |                      | £1,638.00    |   |
| DFFP                                | Degree Free Fees Credit                 |                                |                  |                        | €1,638.00   |                      | -€1,638.00   |   |
| GCCD                                | Government Contribution Credit          |                                |                  |                        | €2,000.00   |                      | -€2,000.00   |   |
| OLPY                                | Online Payment                          |                                |                  |                        | €3,500.00   |                      | €3,500.00    |   |
|                                     | Total                                   |                                | 67,638.00        |                        | ¢7,138.00   |                      | C500.00      |   |
|                                     |                                         |                                |                  |                        |             |                      |              | - |
| Current Amount Due as of 03(04/20)  | 25 3                                    |                                |                  |                        |             |                      | €500.0       | 0 |
| Account Balance (?)                 |                                         |                                |                  |                        |             |                      | £500.0       | n |

## View by Term Screenshot

| View By Term                                             |                                                               |                                          |                             |                        |                    |
|----------------------------------------------------------|---------------------------------------------------------------|------------------------------------------|-----------------------------|------------------------|--------------------|
| Account Summary                                          |                                                               |                                          |                             | 🖨 Holds                | Pay Now            |
| View By Term                                             | Full Academic Year 2024 - 25                                  | •                                        |                             |                        |                    |
| Articipated third party contra                           | et pa                                                         | sitems are NOT included in this summary. |                             |                        |                    |
| Current Amount Due as ar testeuzoza<br>Account Balance ① | Full Academic Year 2024 - 25     Full Academic Year 2023 - 24 | -                                        |                             |                        | €500.00<br>€500.00 |
| Full Academic Year 2024 - 25                             |                                                               |                                          |                             | €500.00<br>TerritMinar |                    |
|                                                          |                                                               |                                          |                             | E Band Ma Odam 1       | r [math Q]         |
| Detail Code                                              | 0 Description                                                 | 0 Charge                                 | <ul> <li>Payment</li> </ul> | 0 Belance              | 0                  |
| CAPS                                                     | Capitation Fee Self                                           |                                          | 63,000.00                   |                        | 63,000.00          |
| TBDC                                                     | Tuition Fee Degree Contract                                   |                                          | 6819.00                     |                        | €819.00            |
| DFFP                                                     | Degree Free Fees Credit                                       |                                          |                             | 6319.03                | -6819.00           |
| GCCD                                                     | Government Contribution Credit                                |                                          |                             | 61,000.00              | -61,000.00         |
| OLPY                                                     | Online Payment                                                |                                          |                             | 61,500.00              | -61,500.00         |
|                                                          | Tetal                                                         |                                          | €3,819.00                   | €3,319.00              | €500.00            |
| Current Amount Due as or 09/94/2025                      | Ø                                                             |                                          |                             |                        | €500.00            |
|                                                          |                                                               |                                          |                             |                        |                    |

#### 3. Check Your Balance

• The balance at the top right of the page is the amount you owe.

## **Balance Screenshot**

|                                                                          |                                                                                    |                                         |                                                           |                                                         | * 4                                                                     |
|--------------------------------------------------------------------------|------------------------------------------------------------------------------------|-----------------------------------------|-----------------------------------------------------------|---------------------------------------------------------|-------------------------------------------------------------------------|
| Account Summary                                                          |                                                                                    |                                         |                                                           |                                                         |                                                                         |
|                                                                          |                                                                                    |                                         |                                                           |                                                         |                                                                         |
| Account Summ                                                             | narv                                                                               |                                         |                                                           | -B Holds                                                | Pay Now                                                                 |
|                                                                          | ·····,                                                                             |                                         |                                                           |                                                         |                                                                         |
| View By Overview                                                         | ~                                                                                  |                                         |                                                           |                                                         |                                                                         |
| <ol> <li>Review summ</li> </ol>                                          | narized charges and payments to                                                    | your account. Anticipated third party o | ontract payments, financial aid payments, a               | ind memo items are NOT included in this                 | - <b>V</b>                                                              |
| Current Amount Due                                                       | as of 04/10/2025 ①                                                                 |                                         |                                                           |                                                         | €0.00                                                                   |
| Account Balance ③                                                        |                                                                                    |                                         |                                                           |                                                         | £0.00                                                                   |
|                                                                          |                                                                                    |                                         |                                                           |                                                         | 00100                                                                   |
|                                                                          |                                                                                    |                                         |                                                           | (iii) Stracklide Column *                               |                                                                         |
|                                                                          |                                                                                    |                                         |                                                           | 🛞 ShoekHide Column 💌                                    | meth Q                                                                  |
| Detail Code                                                              | © Description                                                                      | 🗘 Charge                                | Payment                                                   | Showlike Calum +                                        | (issech Q)                                                              |
| Detail Code<br>CAPS                                                      | © Description<br>Capitation Fee So                                                 | Charge eff                              | Payment<br>€3.00                                          | <ul> <li>Boundad Caum *</li> <li>Balance</li> </ul>     | (3.00                                                                   |
| Detall Code<br>CAPS<br>CARD                                              | Description     Capitation Fee S     Online Card                                   | Charge                                  | © Payment<br>€3.00                                        | Blance El.00                                            | €3.00<br>•€3.00                                                         |
| Detail Code<br>CAPS<br>CARD                                              | C Description<br>Capitation Fee St<br>Online Card<br>Total                         | Charge                                  | <ul> <li>Payment</li> <li>63.00</li> <li>63.00</li> </ul> | © Bourisa Courre *                                      | €3.00<br>€0.00                                                          |
| Detail Code CAPS CARD Current Amount Due                                 | Description     Captation Pee S     Online Card     Total                          | C Charge                                | <ul> <li>Payment</li> <li>63.00</li> </ul>                | Preventia Column     0     Balance     63.00     63.00  | Conce<br>(auch Q)<br>(auch Q)<br>(c3.00<br>(c3.00<br>(c0.00)<br>(c0.00) |
| Detail Code<br>CAPS<br>CARD<br>Current Amount Due<br>Account Balance (1) | O Description     Captation Fee S     Online Card     Total     as of 04/20/2027 ⑦ | ⊖ Ourge<br>cf                           | <ul> <li>Payment</li> <li>63.00</li> </ul>                | Substance     Substance     Substance     G.00     G.00 | (0.00<br>(0.00<br>(0.00<br>(0.00<br>(0.00<br>(0.00<br>(0.00)<br>(0.00   |

## 4. Make a Payment

• When ready, click the red "Pay Now" button in the top right-hand corner.

| Account Sum                                                              | mary                          |                                                   |                      |                        |                     |                   | ₽                   | Holds                             |
|--------------------------------------------------------------------------|-------------------------------|---------------------------------------------------|----------------------|------------------------|---------------------|-------------------|---------------------|-----------------------------------|
| View By Overview                                                         | ~                             |                                                   |                      |                        |                     |                   |                     |                                   |
|                                                                          |                               |                                                   |                      |                        |                     |                   |                     |                                   |
| Review sum                                                               | marized charges and           | d payments to your accor                          | int. Anticipated thi | rd party contract payr | nents, financial ai | I payments, and m | emo items are NOT i | ncluded in this                   |
|                                                                          |                               |                                                   |                      |                        |                     |                   |                     |                                   |
| Current Amount Due                                                       | e as of 04/10/2025 🕐          |                                                   |                      |                        |                     |                   |                     |                                   |
| Current Amount Du<br>Account Balance ®                                   | e as of 04/10/2025 🕐          |                                                   |                      |                        |                     |                   |                     |                                   |
| Account Balance ⑦                                                        | n as of 04/10/2025 ①          |                                                   |                      |                        |                     |                   |                     | ShowHide Column +                 |
| Account Balance ®                                                        | n as of 04/10/2025 🕐          |                                                   |                      |                        |                     |                   | ۲                   | Ehowhide Oslam •                  |
| Account Balance                                                          | e as ef 04/10/2025 ()<br>\$   | Description                                       | ≎ <sup>Cha</sup>     | rge                    | ç Pa                | ment              | ÷ 8-                | ShowHide Column * ) [10]          |
| Current Amount Dia<br>Account Balance<br>Detail Code                     | e as ef 04/10/2025 (2)<br>↓ E | Description                                       | © Cha                | rge                    | © Per<br>€3.00      | ment              | ی<br>۵۰<br>۱۹       | ElicesHide Column ¥) se           |
| Current Amount Dia<br>Account Balance (1)<br>Detail Code<br>CAPS<br>CARD | e as of 04/10/2025 (0)        | Description<br>Capitation Fee Self<br>Online Card | ≎ Che                | rge                    | © Pa<br>€3.00       | ment              | ©<br>\$ 8.<br>(3.00 | BrowMdgr Ostarren w) in<br>alance |

• Enter your card details and the **cardholder's** address phone number and email address. Note these may be different to yours.

| Intervent of the control of the control of the c |                                                                                                    | View By Term                              |                                                          |                                                   |                                |              |                |                |
|----------------------------------------------------------------------------------------------------|----------------------------------------------------------------------------------------------------|-------------------------------------------|----------------------------------------------------------|---------------------------------------------------|--------------------------------|--------------|----------------|----------------|
|                                                                                                    |                                                                                                    |                                           |                                                          |                                                   |                                |              |                |                |
| Account Summary   Perment   Perment                                                                                                    |                                                                                                    |                                           |                                                          |                                                   | A Holds Pay                    | Now          |                |                |
| In the second second | Account Summa                                                                                                    | ary                                       |                                                          |                                                   |                                |              |                |                |
| In the register of the register of the regi | View By Term                                                                                                    | V Full Academic Year 2024 - 25            |                                                          |                                                   |                                |              |                |                |
| In the register of the register of the regi | (i) Anticipated thir                                                                                                    | d party contract payments, fir            |                                                          | ×                                                 |                                |              |                |                |
| In the second second | Current Amount Due a                                                                                                    | o109/04/2025 <sup>(1)</sup>               |                                                          |                                                   |                                | €500.00      |                |                |
| If where the result of the result of the  | Account Balance ③                                                                                                    | () Succo                                  | re checkbox against the term to make th                  | N 14 V                                            |                                | €500.00      |                |                |
| Image: Image: Image         |                                                                                                    | Terms<br>O Full Academic Ye               | itar 2024 - 25                                           | Net Term Balance                                  |                                |              |                |                |
| Image: Image: | Full Academic Year 2                                                                                                    | 024 - 25                                  | ear 2023 - 24                                            | 60.00                                             | €500.00<br>Term Delance        |              |                |                |
| Image: Control of the second second seco         |                                                                                                    |                                           |                                                          |                                                   | The Show Hide Column + 0 month | 9            |                |                |
| It is the the neutral address provided here is not the email address payment confirmation will go to. This information is captured solely for the purpose of billing information                                                                                                    |                                                                                                    |                                           |                                                          | _                                                 |                                |              |                |                |
|                                                                                                    | Detail Code                                                                                                    | Description                               |                                                          |                                                   | © Balance                      | 0            |                |                |
| The second second sec       | CAPS                                                                                                    | Capitation Fee Amount payable             | ::€500.00                                                |                                                   |                                | ¢3,000.00    |                |                |
| the environment of the sport of the sport of the spo   | THDC                                                                                                    | Turbon Fee De Pay Now                     |                                                          |                                                   |                                | €819.00      |                |                |
| Intermediation   Secured by: Cibal payments   wins information   Secured by: Cibal payments    wins information is required for processing your card payment. Please complete the following fields with the information pertaining to the card holder   sss Line 1**   sss Line 2   inst Line 3   *                                                                                                    | DEEP                                                                                                    | Degree Free Fr                            |                                                          |                                                   | 819.00                         | -€819.00     |                |                |
| wing information is required for processing your card payment. Please complete the following fields with the information pertaining to the card holder ass Line 1** ass Line 2 ass Line 3 *                                                                                                    | ¥∰≣<br>ng Informa                                                                                                    | tion                                      | Secured by:                                              | avments                                           |                                |              |                |                |
| sss Line 1 **   sss Line 2 sss Line 3 * try ** - select ode ** cess code ** - select > Number ** Address ** i.et, the email address provided here is not the email address payment confirmation will go to. This information is captured solely for the purpose of billing information                                                                                                    | ¥帮重<br>ng Informa                                                                                                    | tion                                      | Secured by:<br><b>global</b> p                           | ayments                                           |                                |              |                |                |
| sss Line 2   sss Line 3   *   try *   - select   ode **                                                                                                    | いた<br>ng Informa<br>wing information is re                                                                                                    | tion<br>quired for processing your ca     | Secured by:<br>globalp<br>ard payment. Please co         | ayments                                           | ng fields with the in          | formation pe | ertaining to t | he card holder |
| *   *   iry **   - select   ode **                                                                                                    | いた<br>Ng Informa<br>wing information is re<br>sss Line 1 * *                                                                                                    | tion<br>quired for processing your ce     | Secured by:<br>globalp<br>ard payment. Please co         | ayments                                           | ng fields with the in          | formation pe | ertaining to t | he card holder |
| <ul> <li>* Intervention of the email address payment confirmation will go to. This information is captured solely for the purpose of billing information</li> </ul>                                                                                                    | いた<br>wing Information is re<br>ass Line 1 * *<br>ass Line 2                                                                                                    | tion<br>quired for processing your ca     | Secured by:<br><b>global</b> p<br>ard payment. Please co | ayments properties properties provide the followi | ng fields with the in          | formation pe | ertaining to t | he card holder |
| try ** - select   ode ** -   ccess code ** - select   - select -   Address ** -   Ite, the email address provided here is not the email address payment confirmation will go to. This information is captured solely for the purpose of billing information                                                                                                    | いた<br>State 1 * *<br>State 2<br>State 3                                                                                                    | tion<br>quired for processing your ca     | Secured by:<br><b>global</b> p<br>ard payment. Please co | ayments<br>omplete the followi<br>]<br>]          | ng fields with the in          | formation pe | ertaining to t | he card holder |
| ode **                                                                                                    | いた<br>State State  | tion<br>quired for processing your ca     | Secured by:<br>globalp<br>ard payment. Please co         | ayments<br>pomplete the followi<br>]<br>]<br>]    | ng fields with the in          | formation pe | ertaining to t | he card holder |
| cccess code **  - select  Address **  Address **                                                                                                    | wing information is re<br>uss Line 1 * *<br>uss Line 2<br>uss Line 3<br>*<br>*                                                                                                    | tion<br>quired for processing your co     | Secured by:<br>globalp<br>and payment. Please co         | ayments<br>omplete the followi<br>]<br>]          | ng fields with the in          | formation pa | ertaining to t | he card holder |
| Address **  Inte, the email address provided here is not the email address payment confirmation will go to. This information is captured solely for the purpose of billing information                                                                                                    | wing information is re<br>ass Line 1 **<br>ass Line 2<br>ass Line 3<br>*<br>try **<br>ode **                                                                                                    | tion<br>quired for processing your ca     | Secured by:<br>globalp<br>ard payment. Please co         | ayments<br>omplete the followi<br>]<br>]          | ng fields with the in          | formation pe | ertaining to t | he card holder |
| Address ** Address provided here is not the email address payment confirmation will go to. This information is captured solely for the purpose of billing information                                                                                                    | wing information is re<br>ass Line 1 * *<br>ess Line 2<br>ess Line 3<br>• *<br>try * *<br>ode * *                                                                                                    | tion<br>quired for processing your ca<br> | Secured by:<br>globalp<br>ard payment. Please co         | ayments<br>omplete the followi<br>]<br>]          | ng fields with the in          | formation pe | ertaining to t | he card holder |
| Address **                                                                                                    | ₩ fb<br>mg Information is re<br>ass Line 1 **<br>ass Line 2<br>ass Line 3<br>**<br>try **<br>ode **<br>ccess code **                                                                                                    | tion<br>quired for processing your ce     | Secured by:<br>globalp<br>ard payment. Please co         | ayments<br>omplete the followi<br>]<br>]          | ng fields with the in          | formation pe | ertaining to t | he card holder |
| ote, the email address provided here is not the email address payment confirmation will go to. This information is captured solely for the purpose of billing information                                                                                                    | W for the set of the set of the s | tion quired for processing your ca        | Secured by:<br>globalp<br>ard payment. Please co         | ayments<br>omplete the followi<br>]<br>]          | ng fields with the in          | formation pe | ertaining to t | he card holder |
|                                                                                                    | W for the set of the set of the s | tion<br>quired for processing your ca     | Secured by:<br>globalp<br>and payment. Please co         | ayments<br>omplete the followi<br>]<br>]          | ng fields with the in          | formation pa | ertaining to t | he card holder |
|                                                                                                    | W for the email address on                                                                                                    | tion quired for processing your ca        | Secured by:<br>globalp<br>and payment. Please co         | ayments pomplete the followi ] ] ]                | ng fields with the in          | formation pe | ertaining to t | he card holder |
| (ie to Payment                                                                                                    | W for the sense of the sense of | tion quired for processing your ca        | Secured by:<br>globalp<br>and payment. Please co         | ayments<br>omplete the followi<br>]<br>]          | ng fields with the in          | formation pe | ertaining to t | he card holder |

• If your card has a payment limit, you can adjust the amount to be paid in the Net Term Balance box and make multiple payments to clear your balance.

## 5. Confirm Payment

- Complete your payment through your card's authentication process if applicable.
- A confirmation message will appear on screen indicating that your payment was successful.

#### 6. Confirmation Email

• You will receive an email to your personal email address with a receipt and confirmation of payment.

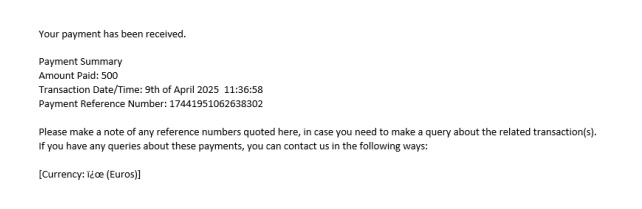

## 7. Check Your Balance Again

• Use the original link to log back in and check your updated balance.

|                                                                                                    |                                                                                                    |                                                                                |                                                                           | *                                                                                                    |
|----------------------------------------------------------------------------------------------------|----------------------------------------------------------------------------------------------------|--------------------------------------------------------------------------------|---------------------------------------------------------------------------|----------------------------------------------------------------------------------------------------|
| Account Summa                                                                                        | ry                                                                                                    |                                                                                |                                                                           |                                                                                                    |
|                                                                                                    |                                                                                                    |                                                                                |                                                                           |                                                                                                    |
|                                                                                                    |                                                                                                    |                                                                                |                                                                           |                                                                                                    |
| Account Sur                                                                                          | nmary                                                                                                    |                                                                                | Holds                                                                     | Pay Now                                                                                                    |
| View By Overview                                                                                     |                                                                                                    |                                                                                |                                                                           |                                                                                                    |
| VIEW BY OVER NEW                                                                                     | , v                                                                                                    |                                                                                |                                                                           |                                                                                                    |
| D Review of                                                                                          | immericed charges and parameter to your account. Anti-                                                                                                    | rinated third party contract payments financial aid payments                   | and memo items are NOT included in this                                   | 6 6110000001                                                                                                    |
| () review so                                                                                         | annenses cheges and payments to your account. Auto                                                                                                    | аралы алға расу сонысстрауналға, аталын ам раунатта                            |                                                                           | s summery.                                                                                                    |
|                                                                                                    |                                                                                                    |                                                                                |                                                                           |                                                                                                    |
| Current Amount D                                                                                     | Due as of 09/04/2025 🕐                                                                                                    |                                                                                |                                                                           | €0.00                                                                                                    |
| Current Amount D                                                                                     | Due as of 09/04/2025 ⑦<br>⑦                                                                                                    |                                                                                |                                                                           | €0.00<br>€0.00                                                                                                    |
| Current Amount D                                                                                     | ປມຍ as of 09;04/2025 ີ<br>ປີ                                                                                                    |                                                                                | @ Shanifida Column *                                                      | 60.00<br>€0.00                                                                                                    |
| Current Amount D                                                                                     | Due ac 409,044,0025 (7)<br>(7)                                                                                                    |                                                                                | () SteelHot Colores *                                                     | 60.00<br>€0.00                                                                                                    |
| Current Amount E<br>Account Balance                                                                  | Due as of 08(04/2025 <sup>®</sup> )<br>®<br>C Description                                                                                                    | ⊖ Charge ⊖ Payment                                                             | Bushika Colume                                                            | €0.00<br>€0.00                                                                                                    |
| Current Amount D Account Balance Detail Code CAPS                                                    | Due as of 08/04/2025 ① ① ① ① Description Capitation free Set                                                                                                    | Oharge         C         Payment           €£000.00         €£000.00         € | Paulinia Gaussi v                                                         | 0.03<br>60.00<br>(mech Q)<br>(mech Q)<br>( |
| Current Amount D Account Balance Detail Code CAPS TBDC                                               | Capitation fee Seri<br>Tutton fee Seri<br>Tutton fee Contract                                                                                                    | Charge         Charge         Payment           €1,000,00         €1,030,00    | C Busine Core +                                                           | €0.00<br>€0.00<br>                                                                                                    |
| Current Amount D<br>Account Balance (<br>Detail Code<br>CAPS<br>TBDC<br>CARD                         | Capitado Fee Ser<br>Capitadon Fee Ser<br>Totan Fee Ser<br>Totan Fee Degree Contract<br>Online Cand                                                                                                    | Charge         C         Payment           €1,050,00         €1,050,00         | Busine Gover +     CX0.00                                                 | CO.00<br>E0.00<br>(menth 0,<br>C<br>C<br>C<br>C<br>C<br>C<br>C<br>C<br>C<br>C<br>C<br>C<br>C<br>C<br>C<br>C<br>C<br>C<br>C                                                                                                    |
| Current Amount D<br>Account Balance (<br>Detail Code<br>CAPS<br>TBDC<br>CARD<br>DFFP                 | Due au el 08042005 D<br>Description Capitation Free Self Capitation Free Self Capitation Free Degree Construct Online Cand Degree Yree Frees Credit                                                                               | Olarge         Charge         Payment           45,000.00         45,000.00    | Preside down +     Concol     C102820                                     | 0.03 0.03 0.03 0.00 0.00 0 0 0 0 0 0 0 0                                                                                                    |
| Current Amount D<br>Account Balance (<br>Detail Code<br>CAPS<br>TBDC<br>CARD<br>DFFP<br>GCCD         | Due as d'88042005 Description Capitation Fre Self Capitation Fre Self Capitation Fre Self Uniter Card Online Card Degree Free Free Credit Government Carditution Credit                                                           | Ohinge         C         Payment           45,000.00         41,038.00         | Paerie fore +     Paerie     Raince     C00.00     C1.038.00     C2.00.00 |                                                                                                    |
| Current Amount D<br>Account Balance (<br>Detail Code<br>CAPS<br>CAPS<br>CARD<br>DFFP<br>GCCD<br>OLPY | Due as d'0802005 0           Description           Capitation Free Self           Capitation Free Self           Online Card           Digree Free Press Credit           Government Contribution Credit           Online Payment | Charge         C         Payment                                               |                                                                           | 60.00<br>60.00<br>(men) (k)<br>(k)<br>(k)<br>(k)<br>(k)<br>(k)<br>(k)<br>(k)<br>(k)<br>(k)                                                                                                    |

## 8. Check FAQs

.

• If you have any questions or need further assistance, <u>click on the FAQs link</u>.